## **WISE MQTT APP User Guide**

September 2016, Version 1.0.0

| (http://wise.icpdas.com/Downloa                                                                                                    | ad.html), and download the installation fi                                                                                                    |
|----------------------------------------------------------------------------------------------------|----------------------------------------------------------------------------------------------------|
| of WISE MQTT APP.                                                                                                    |                                                                                                    |
| PS : Currently the APP is only s                                                                                                    | upported by Android.                                                                                                    |
| guide you to the Setting page fo                                                                                                    | or the Broker setting.                                                                                                    |
| 월 🔒 11:33<br>(편) WISE MQTT APP 🕅                                                                                                    | successfully the "Connected" message will                                                                                                    |
| Broker URL                                                                                                    | be shown.                                                                                                    |
| Minit Cloudingtt.com (Connected)  Broker URL  Broker Port Use Authentication Use username and password authentication                                                                                                    | If the Broker requires the authentication                                                                                                    |
| Minited Connected  Minited Connected  Minited Conn | <ul> <li>be shown.</li> <li>If the Broker requires the authentication information for the connection, please chec this box and input the Username and Password.</li> </ul>                                                                                                    |
| Introduction (Connected) = = = = = = = = = = = = = = = = = = =                                                                                                    | be shown.<br>If the Broker requires the authentication<br>information for the connection, please chec<br>this box and input the Username and<br>Password.<br>Check this box to enable the APP                                                                                              |
| Miniter Connected  Miniter Connected  Miniter Conn | be shown.<br>If the Broker requires the authentication<br>information for the connection, please chec<br>this box and input the Username and<br>Password.<br>Check this box to enable the APP<br>for Background Process execution.                                                         |
| <ul> <li>m11.cloudmqtt.com (Connected) = = = = = = = = = = = = = = = = = = =</li></ul>                                                                                                    | <ul> <li>be shown.</li> <li>If the Broker requires the authentication information for the connection, please che this box and input the Username and Password.</li> <li>Check this box to enable the APP for Background Process execution. The user will be able to receive the</li> </ul> |

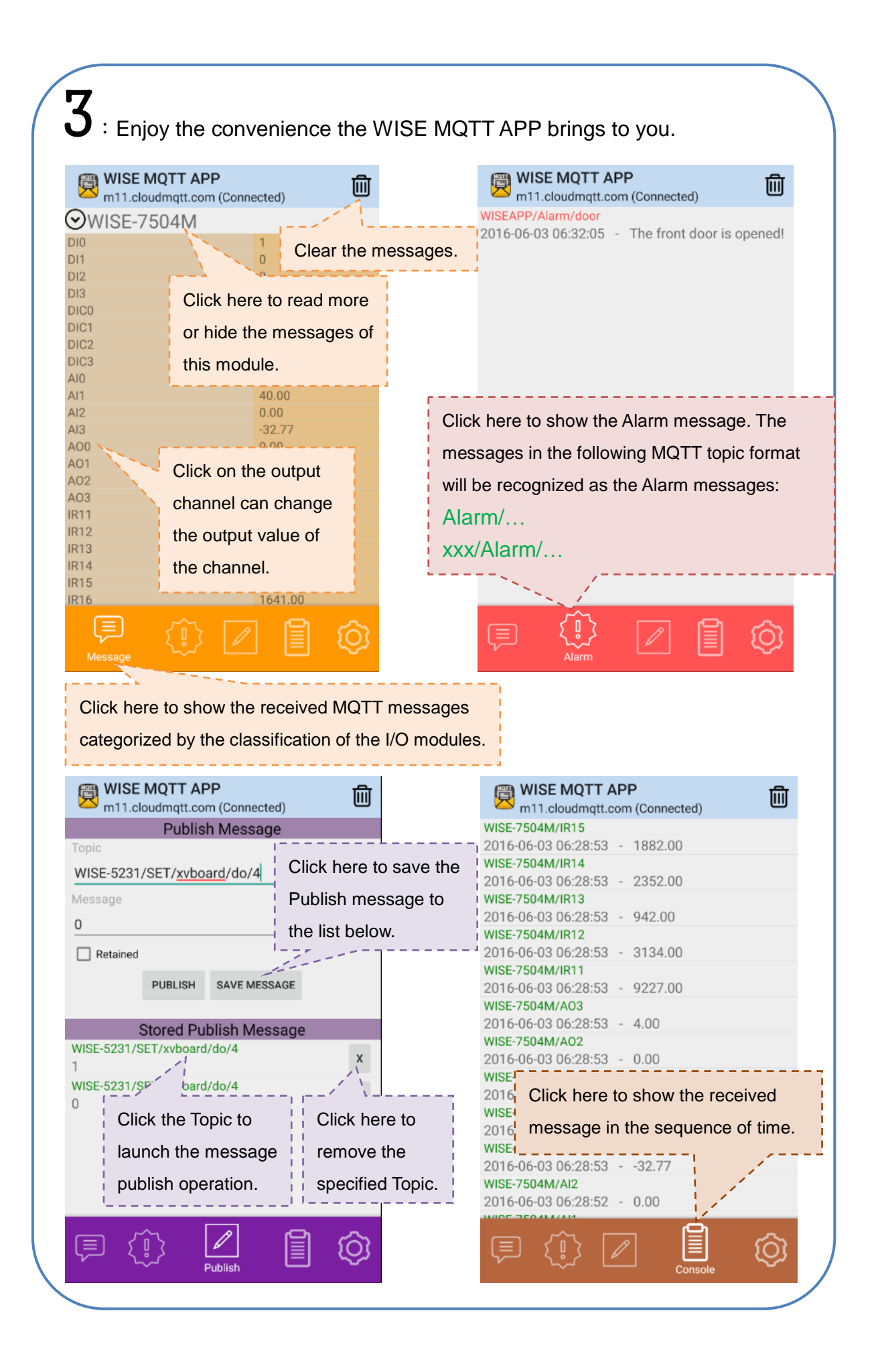